## Instructions to generate a remittance report from the LUCIS software

- 1. Point to or click on Donations.
- 2. Scroll to Reports and select **DN Remittance Report**.
- 3. Just under **Selection Criteria**, put the starting batch for the month at From and the ending batch for the month at Thru. Be careful to use the correct batches.
- Click on <u>Create Report</u>. The remittance report should be created. <u>The</u> <u>batches for the month will be at the bottom of the report. Confirm that</u> <u>they are correct</u>.

## Instructions to Send Remittance File by email:

- 1. Click on compose to create a new mail.
- 2. Add the email address (treasury@gnyc.org).
- 3. Add an email subject (remittance month and church).
- 4. Add a message (e.g. Remittance is ready for withdrawal and the amount).
- 5. Click the attach button.
- 6. Open the LUCIS folder (It should be under the C:\ drive.

- Open the Print folder and double click the file 001-DNO Remit. <u>The file</u> will have the date and time when you closed the month or when you generated the report.
- 8. Click send.

## Instructions to post remittance withdrawn from your bank account

- 1. Make the entry in the month the funds were withdrawn from the bank.
- 2. Select **GL Payments Entry** under General Ledger.
- 3. Click the dropdown arrow beside CP Check Payments and select **EP**-**Electronic Payments**.
- Proceed the same way as if you were entering a check. Except, if you are using this feature for the first time, put the number 1 in the space below e-Pay# at the top right. When the computer prompts you, reset the control.

Commented [ML1]: